## PRECIFERT AZOTE MODE D'EMPLOI

Une fois la parcelle sélectionnée, rendez-vous dans la catégorie « PRECIfert AZOTE » Sélectionnez ensuite la culture puis cliquez sur « CONFIRMER ET CONTINUER »

|    | Imported field #1<br>SURFACE: 12.119 HA                                       | ~ | Calculateur d'azote                                                                        | $\bigotimes$ |
|----|-------------------------------------------------------------------------------|---|--------------------------------------------------------------------------------------------|--------------|
|    | Info<br>Cartes de sol<br>Cartes Satellite<br>Cartes De Rendement<br>PRECIFert | 0 | Complétez les informations   CULTURE   Bélectionner   Colza oléagineux d'hiver   Elé   Blé |              |
| M  | Mes cartes de préconisation<br>Cartes de préconisation Precifield             | 0 | CONFIRMER ET CONTINUER                                                                     |              |
| YM | Cartes des capteurs                                                           | 0 |                                                                                            |              |
| 63 | Comparer les cartes                                                           |   |                                                                                            |              |
|    | PRECIFert AZOTE                                                               |   |                                                                                            |              |
| m  | biomass maps                                                                  | U |                                                                                            |              |

## **BLE-ORGE :**

Dans le cas d'une culture de blé ou d'orge, complétez le formulaire (les données du cadre rouge sont obligatoires et celles du cadre bleu sont optionnelles). Une fois complété, cliquez sur « CONFIRMER ET CONTINUER »

| Sélectionnez la culture d                | lu blé                 |                   |   |               |   |
|------------------------------------------|------------------------|-------------------|---|---------------|---|
| CULTURE                                  | VA                     | RIÉTÉ             |   | DATE DE SEMIS |   |
|                                          |                        | Sélectionner      | ~ | YYYY-MM-DD    | Ë |
| TYPE DE SOL                              |                        |                   |   |               |   |
| Sélectionner                             |                        | ~                 |   |               |   |
| OBJECTIF DE RENDEMENT (Q/HA) I<br>FUMURE | DÉCLARÉS DANS LE PLAI  | I PRÉVISIONNEL DE |   |               |   |
| DOSE X CALCULÉE DANS LE PPF AV           | /EC LA MÉTHODE DU BIL  | AN                |   |               |   |
| NOMBRE D'APPLICATIONS FRACTION           | ONNÉES PRÉVUES (OPTI   | ONNEL)            |   |               |   |
| Sélectionner                             |                        | ~                 |   |               |   |
| TAUX DE N TOTAL HABITUELLEMEN<br>(N/HA)  | IT APPLIQUÉ À LA CULTU | RE (OPTIONNEL)    |   |               |   |
|                                          |                        |                   |   |               |   |
| CONFIRMER ET CONTINUER                   |                        |                   |   |               |   |

Des cartes de potentiel de rendement vont ensuite être calculées. ATTENTION, avant les premières dates de calcul (15 avril pour le blé 15 mars pour l'orge), vous ne pouvez pas lancer de calcul.

Sélectionnez la date la plus proche de votre apport – ou celle qui vous semble la plus précise (cliquez là où pointe la flèche rouge pour dérouler la liste) puis cliquez sur « CREER UNE CARTE DE MODULATION AZOTEE »

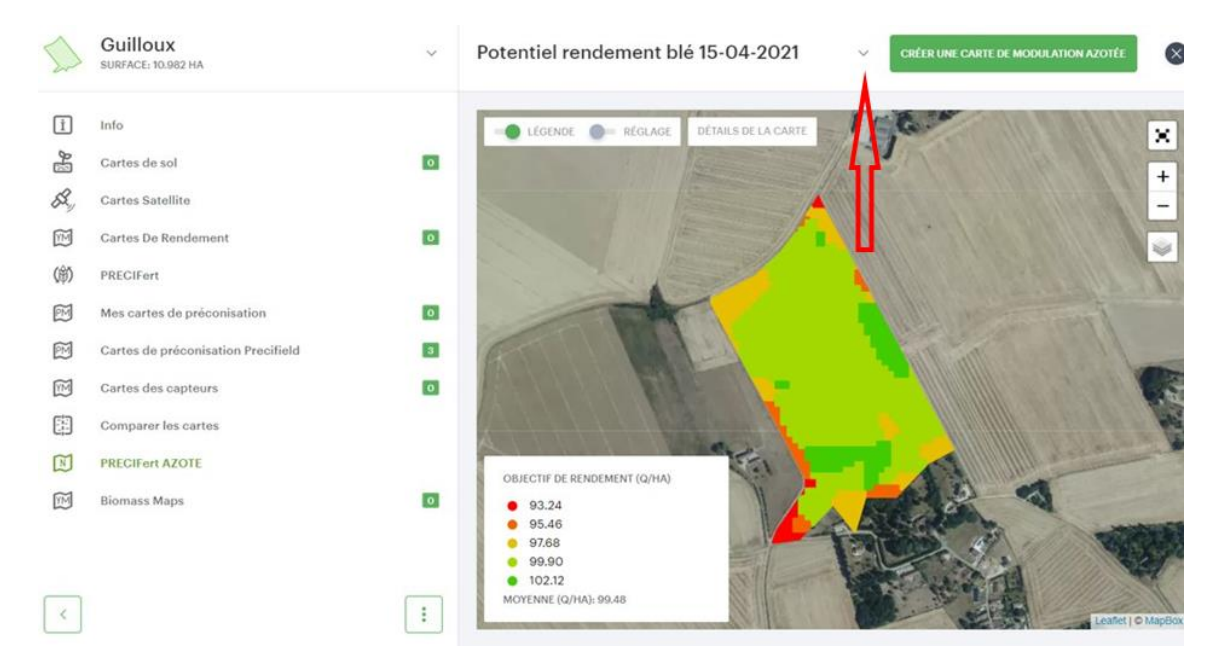

Choisissez l'engrais azoté pour lequel vous souhaitez recevoir du conseil, en indiquez le nombre d'unités apportées lors des précédents apports.

| IOMBRE D'UNITÉS D'AZOTE DÉJÀ APPORTÉES ( | N/HA) (OPTIONNEL) |   |
|------------------------------------------|-------------------|---|
| 80                                       |                   |   |
| RODUIT AZOTÉ UTILISÉ POUR LE PROCHAIN A  | PPORT             |   |
| Ammonium Nitrate 33,5 (NPK 33,5-00-      | 00), kg/ha        | ~ |
|                                          |                   |   |

Après avoir cliqué sur « CREER UNE CARTE DE PRECONISATION », la page ci-dessous apparait. Cela signifie que le calcul est lancé, vous trouverez vos cartes dans l'onglet « Mes cartes de préconisation » (si elle ne s'affichent pas, rechargez la page : bouton de votre navigateur ou touche F5 de votre clavier).

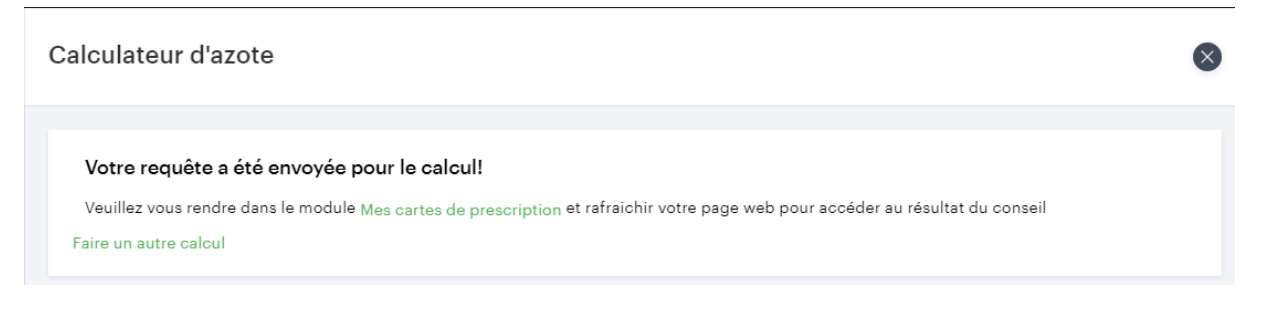

COLZA :

Pour le colza vous allez être redirigé sur cette page.

Votre première connexion a cet écran lance le calcul des biomasses depuis le 1<sup>er</sup> Octobre. Patientez quelques minutes afin que les cartes soient générées. Rechargez la page afin de voir quelles dates sont disponibles (bouton <sup>C</sup> de votre navigateur ou touche F5 de votre clavier).

| Calculateur d'azote                                                                                                    | 8                     |
|----------------------------------------------------------------------------------------------------|-----------------------|
| Sélectionnez les dates avec la meilleure biomasse<br>Le calcul de vos cartes peut prendre plusieurs minutes, si elles ne s'affichent pas veuillez patienter pu | is rafraichir la page |
| ENTRÉE HIVER                                                                                                    | SORTIE HIVER          |
| Sélectionner V                                                                                                    | Sélectionner V        |
| CONFIRMER ET CONTINUER                                                                                                    |                       |

Une fois vos dates d'entrée et de sortie d'hiver disponibles, sélectionnez-les puis cliquez sur « CONFIRMER ET CONTINUER »

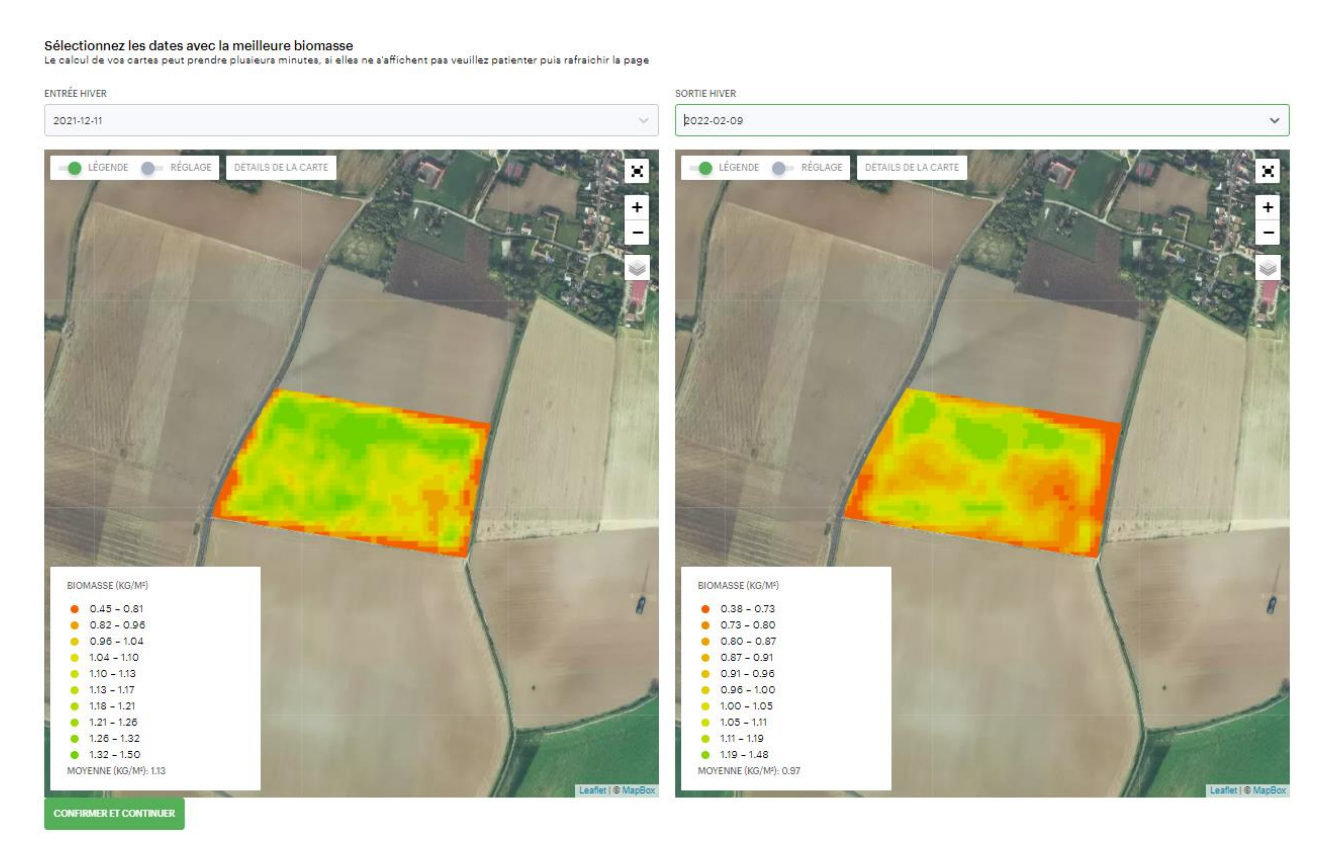

Vous arrivez sur un formulaire que vous devrez compléter avec toutes les informations relatives à la parcelle.

| omplétez les informations                                                                                                    |                                    |                           |   |
|----------------------------------------------------------------------------------------------------|------------------------------------|---------------------------|---|
|                                                                                                    |                                    |                           |   |
| JLTURE                                                                                                    | VARIÉTÉ (OPTIONNEL)                | DATE DE SEMIS (OPTIONNEL) |   |
| Colza oléagineux d'hiver                                                                                                    | ✓ Sélectionner                     | V YYYY-MM-DD              | ÷ |
| ITRÉE HIVER                                                                                                    | SORTIE HIVER                       |                           |   |
| 2022-10-05                                                                                                    | 2022-10-27                         |                           |   |
| 'PE DE SOL                                                                                                    |                                    |                           |   |
| Sélectionner                                                                                                    | ~                                  |                           |   |
| Selectionner                                                                                                    | Selectionner                       | ~                         |   |
|                                                                                                    |                                    |                           |   |
|                                                                                                    | IS LE PLAN PRÉVISIONNEL DE FLIMURE |                           |   |
| 3JECTIF DE RENDEMENT (Q/HA) DÉCLARÉS DANS                                                                                                    |                                    |                           |   |
| BJECTIF DE RENDEMENT (Q/HA) DÉCLARÉS DAN:                                                                                                    |                                    |                           |   |
| BJECTIF DE RENDEMENT (Q/HA) DÉCLARÉS DAN<br>October de la construction de la construction de | neux                               |                           |   |
| BJECTIF DE RENDEMENT (Q/HA) DÉCLARÉS DAN                                                                                                    | neux<br>imineuses                  |                           |   |
| BJECTIF DE RENDEMENT (Q/HA) DÉCLARÉS DAN                                                                                                    | ineux<br>umineuses                 |                           |   |
| Aucun produit n'a été utilisé<br>INTRANT<br>Sélectionner                                                                                                    | FRÉQUENCE<br>Sélectionner          | ~                         |   |

Une fois validé, cette page apparaitra. Cela signifie que le calcul est lancé, vous pourrez trouver vos cartes dans l'onglet « Mes cartes de préconisation » (si elle ne s'affichent pas, rechargez la page : bouton 🖬 de votre navigateur ou touche F5 de votre clavier).

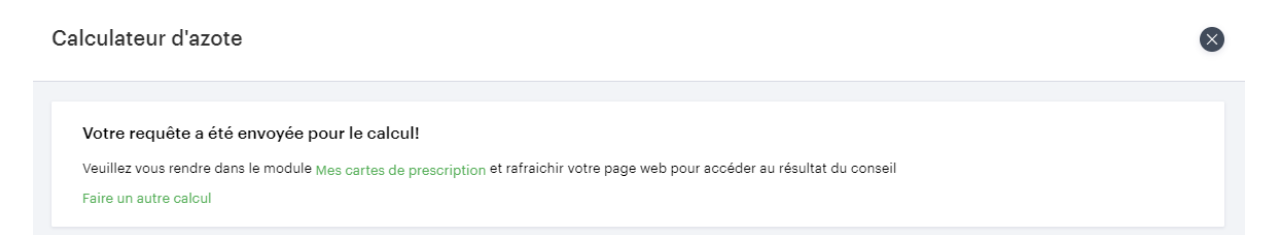

## TOUTES CULTURES :

Toutes les cartes de préconisations générées avec PRECIfert AZOTE peuvent être modifiés directement depuis l'onglet « mes cartes de préconisation » (rectangle rouge).

Vous pouvez également exporter les cartes pour les utiliser sur votre console (rectangle bleu).

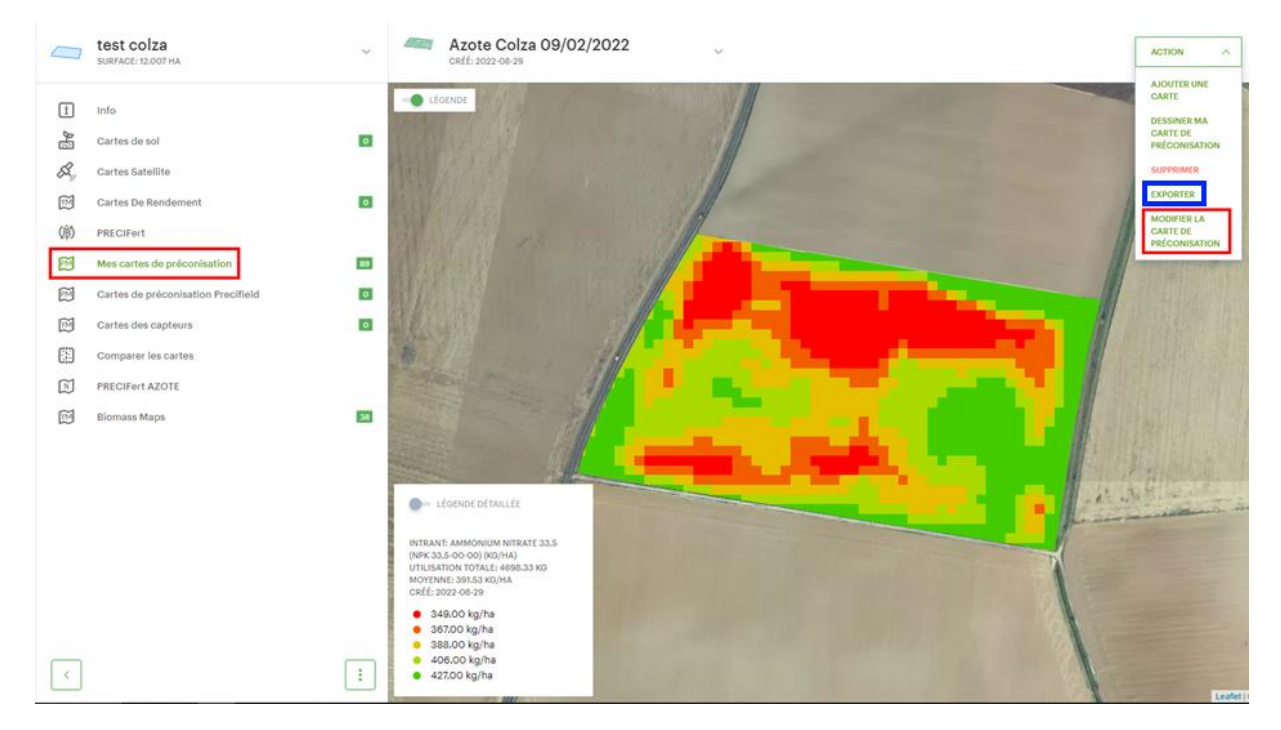

Vous pouvez modifier les quantités d'engrais correspondant à chaque couleur (rectangle rouge). En décochant « TOTAL AUTOMATIQUE », vous pouvez définir manuellement la quantité d'azote totale à répartir sur le champ (rectangle vert).

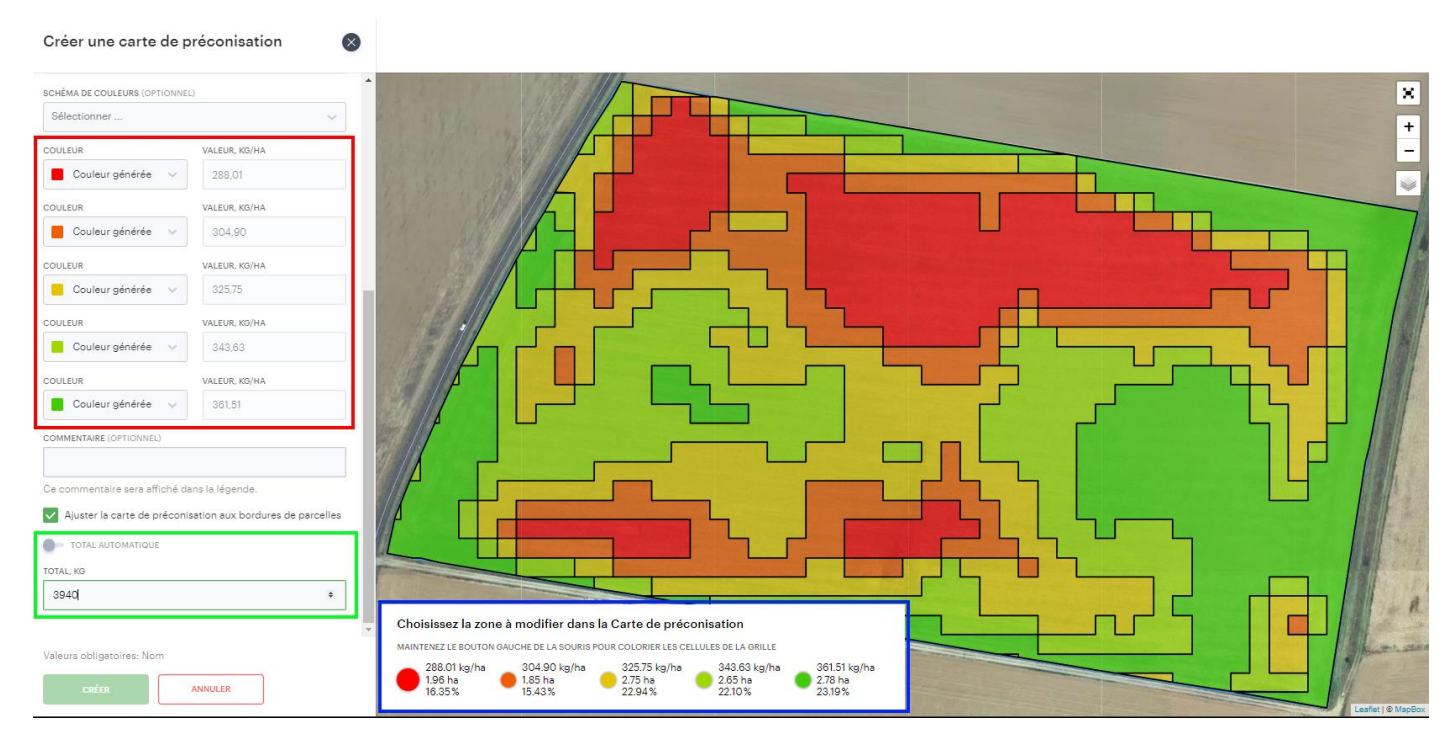

Une fois les modifications terminées, vous cliquez sur « CREER » pour enregistrer votre carte.

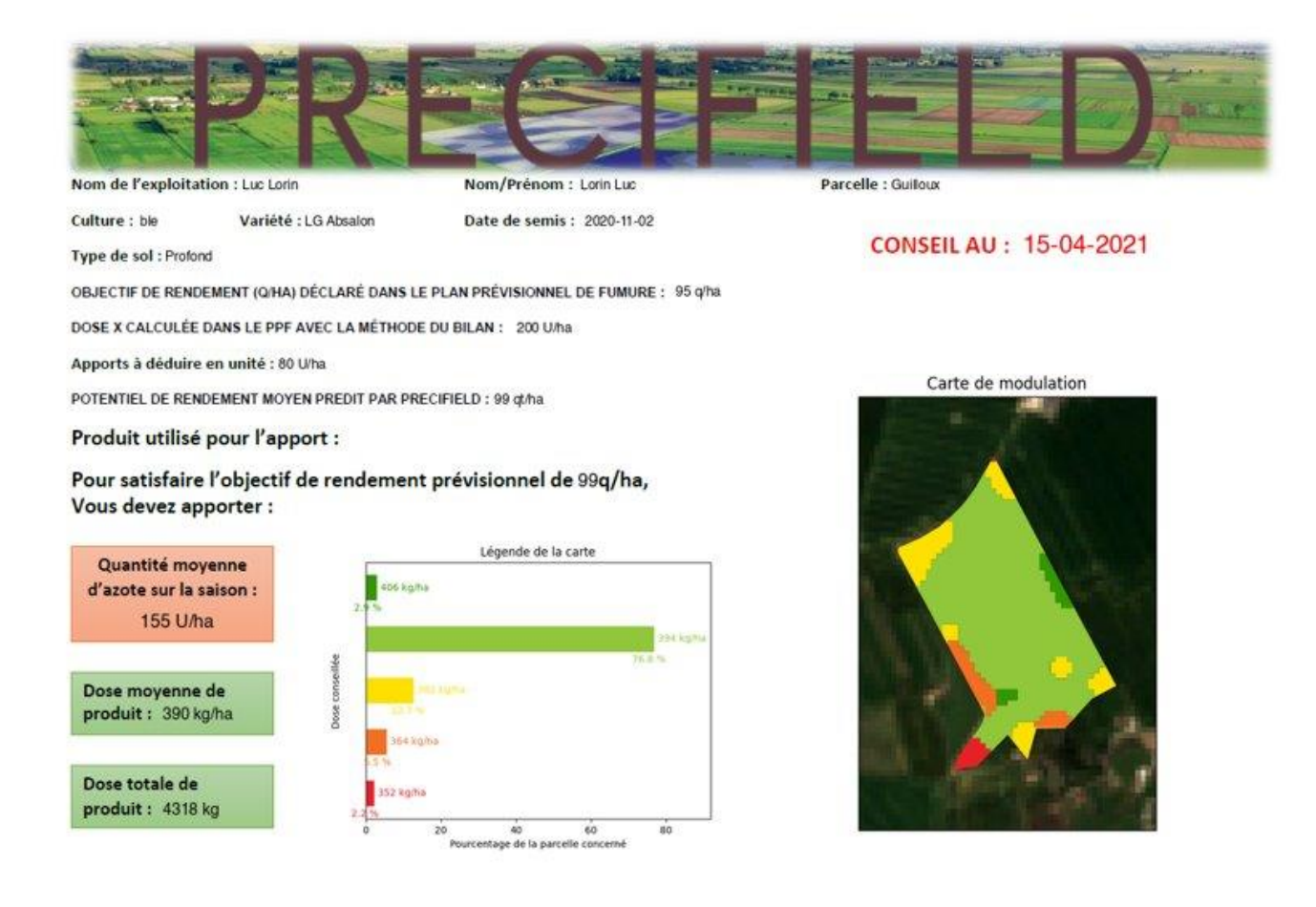